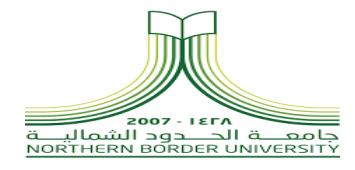

# **Office 365 User Guide**

# Setting up Self Service Password Reset [Northern Border University]

#### Table of Contents

| Setting up Self Service Password Reset      | 3 |
|---------------------------------------------|---|
| Setting up SSPR for First Use               | 3 |
| Setup SSPR using Alternative Email Address: | 3 |
| How to Reset your own Password              | 4 |

## Setting up Self Service Password Reset

SSPR (Self Service Password Reset) is a security feature allow users to reset their own passwords even without involving the IT or helpdesk team using secure methods. In this guide we will go through each method of authentication and how to set it up.

## **Setting up SSPR for First Use**

Enabling SSPR methods depends on how the administrator enables the most secure method(s) that fit the company. In the below section I am going to guide you how to setup SSPR with the method that the administrator has enabled for you.

#### Setup SSPR using Alternative Email Address:

You can reset your own password using your alternative Email (Not Work Email) method. First you need to register your email using the below steps:

- **1.** Click <u>here</u> to register in SSPR using your work account and password. Note: You need to re-enter your password if you already signed.
- **2.** A screen as the below Figure 1 will appear to provide the methods that the administrator had already considered for you to use it when you reset your password. For instance, Mobile Phone and Email address. Set up your SSPR method by clicking on **Set it up now** or **Verify** if you already registered the method before.

| don't lose access to your account!                                                                                                    |  |
|----------------------------------------------------------------------------------------------------|--|
| To make sure you can reset your password, we need to collect some info so we can verify who you are. We won't use this to spam you - just to keep your account more secure. You'll need to set up at least 2 of the options below. |  |
| Authentication Phone is set to +966 000457112 Verify                                                                                                    |  |
| Authentication Email is not configured. Set it up now                                                                                                    |  |
| finish cancel                                                                                                    |  |
| ©2020 Microsoft Legal   Privacy Your session will expire in 09:51                                                                                                    |  |

Figure 1: Registering SSPR.

- 3. Click on Set it up now to verify your personal email address.
- 4. Add your personal email address and click on email me to verify your email.

**5.** You will receive an email from **msonlineservicesteam@microsoftonline.com** with six digits code to verify your email address. Add the six digits and click verify

## How to Reset your own Password

Incase if you've forgotten you password and you wanted to reset your password, please follow the below instructions:

- 1. Click <u>here</u> and type your work or school account.
- 2. Click on Forgot my password. As in the Figure 2.

| Microsoft<br>Username@domain.com<br>Enter password |  |
|----------------------------------------------------|--|
| Forgot my password<br>Sign in with another account |  |
|                                                    |  |

Figure 2: Forgot my password

- 3. Type your work or school account ID, the custom characters and click next.
- 4. Then, you will get a screen as the below Figure 3. Click on **Email** button.

## Get back into your account

verification step 1 > choose a new password

 Please choose the contact method we should use for verification:

 Image: The contact method we should use for verification:

 Image: The contact method we should use for verification:

 Image: The contact method we should use for verification:

- 5. Enter the verification code and click next.
- 6. Type the new password and confirm it.
- 7. Your password has successfully changed.
- 8. Sign in using your work or school account and new password.

Figure 3: Email Verification